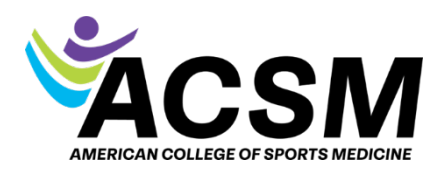

## How to Reset Password

Sorry that you're having trouble accessing your account. Please use <u>this link</u> to reset your password at our <u>new ACSM website</u>.

## -Click - Forgot your password?

-At the pop-up window, enter the email that ACSM has on file for you and then click **Send Verification Code** 

-Check your email for the code

-Enter the code on the ACSM User Details window, and click Verify code

-You will see an option to change your email or continue

-Create a new password and confirm your new password, click Continue